## 繳費流程

## • 進入國立臺中教育大學收費系統

https://ecs.ntcu.edu.tw/TFCS/TFCS0900.aspx

| 國立臺中教育大學                   |  |
|----------------------------|--|
| 各項費用收費系統(Web端)             |  |
|                            |  |
|                            |  |
|                            |  |
| 查詢繳費單 新建繳費單 安裝安控元件         |  |
|                            |  |
| 欲使用網路ATM晶片金融卡繳費,請先下載台銀安控元件 |  |
|                            |  |
|                            |  |
|                            |  |
|                            |  |
|                            |  |
|                            |  |
|                            |  |
|                            |  |

## • 點選「新建繳費單」

| 國立臺中教育大學<br>各項費用收費系統(Web端)                       |  |
|--------------------------------------------------|--|
|                                                  |  |
| 查詢繳費單 新建繳費單 安裝安控元件<br>欲使用網路ATM晶片金融卡繳費,請先下載台銀安控元件 |  |
|                                                  |  |
|                                                  |  |

- 於收款單位選擇「G早療中心」
- 收款費用別選擇「G02早期療育教保人員專業訓練」

|       | 國立臺中教育大學<br>各項費用收費系統(Web端)            |
|-------|---------------------------------------|
|       |                                       |
|       |                                       |
| 收款單位  | G 早療中心 v                              |
| 收款費用別 | G02 早期療育教保人 J ~                       |
| 姓名    |                                       |
| 身分證字號 | 外籍人士請填護照號碼                            |
| 繳納金額  | 24000                                 |
| 收款說明  | 無                                     |
| 繳款備註  |                                       |
| 連絡電話  | 市話(例:02-23493189)<br>手機(例:0985369147) |

• 將其餘資料填寫完畢,並按下「確認」後送出

| 收款單位         | G 早療中心 ✓                                                      |
|--------------|---------------------------------------------------------------|
| 收款費用別        | G02 早期療育教保人 i ∽                                               |
| 姓名           | 王小明                                                           |
| 身分證字號        | A123456789 外籍人士請填護照號碼                                         |
| 繳納金額         | 24000                                                         |
| 收款說明         | 無                                                             |
| 繳款備註         |                                                               |
| 連絡電話         | 市話[041234567 (例: 02-23493189)<br>手機[091234567 (例: 0985369147) |
| 繳款人Email     | 123@gmail.com                                                 |
| 繳款管道         | 台灣銀行臨櫃、超商(統一、全家、萊爾富、OK)、郵局、網路銀行、實體ATM、網路ATM                   |
| 驗證碼          | 87679 87679 换一張圖                                              |
| P.S. 紅字為必填欄位 |                                                               |
|              | 確認回收費系統首頁                                                     |

• 再次確認資料無誤後,按下「確認」

| 收款單位     | 早療中心                                         |  |  |
|----------|----------------------------------------------|--|--|
| 收款費用別    | 早期療育教保人員專業訓練學費                               |  |  |
| 姓名       | 王小明                                          |  |  |
| 身分證字號    | A123456789                                   |  |  |
| 繳納金額     | 24000                                        |  |  |
| 收款說明     | 無                                            |  |  |
| 繳款備註     |                                              |  |  |
| 連絡電話     | 市話:0 <mark>41234567</mark><br>手機:091234567   |  |  |
| 繳款人Email | 123@gmail.com                                |  |  |
| 繳款管道     | 台灣銀行臨櫃、超商(統一、全家、萊爾富、O K)、郵局、網路銀行、實體ATM、網路ATM |  |  |
|          | 確認取消                                         |  |  |

• 點選「列印繳費單」

| 國立臺中教育大學<br>各項費用收費系統(Web端) |  |  |  |  |  |  |  |
|----------------------------|--|--|--|--|--|--|--|
| 列印繳費單 晶片卡繳費 回繳費首頁          |  |  |  |  |  |  |  |
|                            |  |  |  |  |  |  |  |
|                            |  |  |  |  |  |  |  |
|                            |  |  |  |  |  |  |  |

• 繳費單產出並列印,即可至繳費窗口繳費

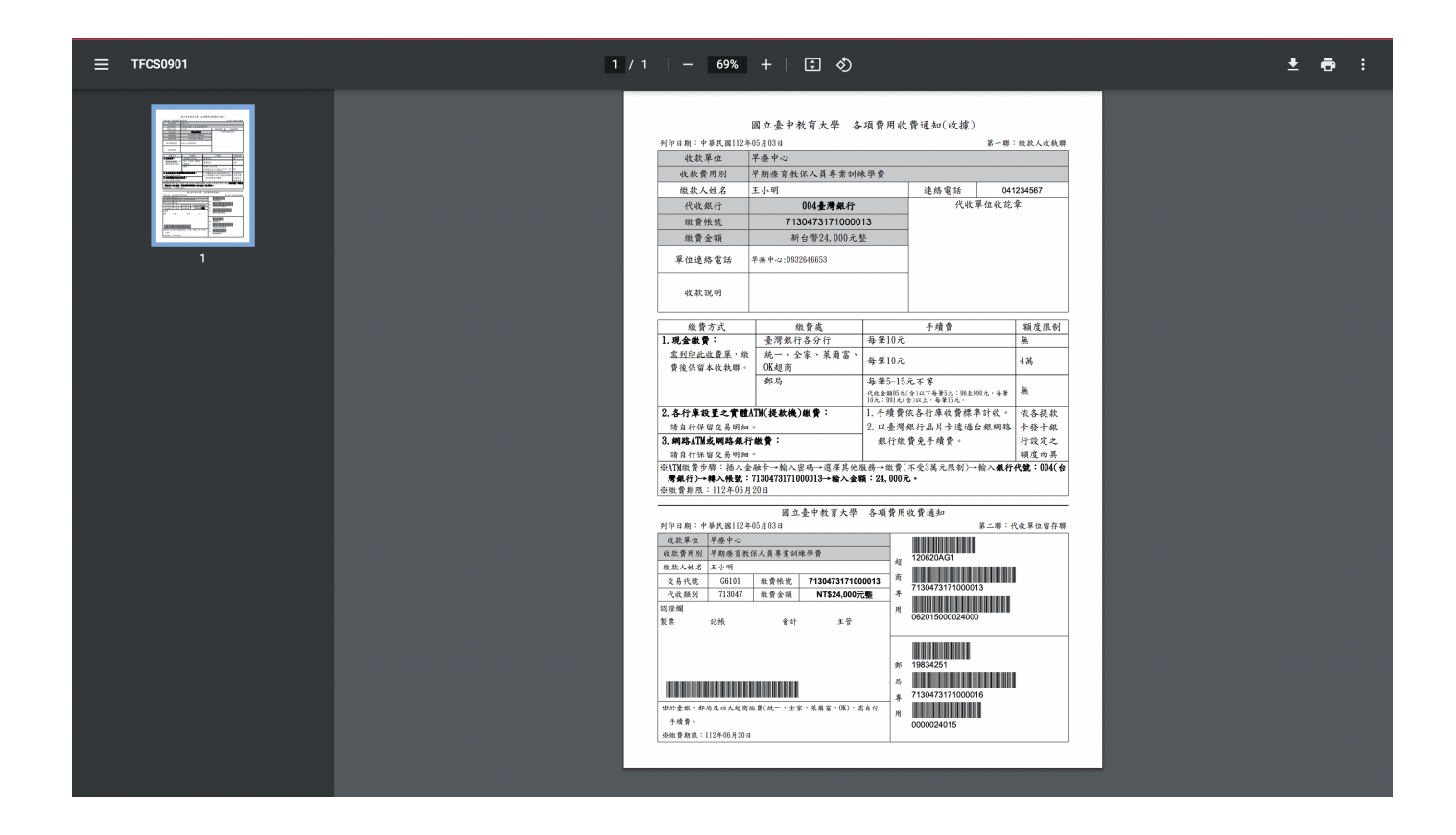